## **Google Docs Presentations**

Quick Reference Card

Academic Technology Center LCC19/249 463-3377

## • To Create a New Presentation:

Select the **Create New** drop down menu and pick **Presentation** from your main Google docs webpage.

| Joogle 1000                                         | Search Docs Search Ten          | Browse ter        | nplate gallery  |
|-----------------------------------------------------|---------------------------------|-------------------|-----------------|
| Create new 👻 Upload                                 | All items                       |                   | Refre           |
| Document<br>Presentation                            | Share - Folders - Delete Rename | 1-1 of            | Last modified 🔻 |
|                                                     | More actions *                  | 18                |                 |
| o spreadsheet                                       | 😧 Name                          | Folders / Sharing | Date +          |
| Folder                                              | TODAY                           | Not shared        | 10:19 am me     |
| From template<br>More searches <del>-</del>         |                                 |                   |                 |
| My folders<br>No folders.<br>Folders shared with me |                                 |                   |                 |
|                                                     |                                 |                   |                 |

- Click on the slide to start entering your information.
- To add a new slide, press the small + sign above the slides on the slide panel or select New Slide from the Slide drop down menu.
- To insert an **image**, **text**, **drawing**, **video**, or **shape**, select an option from the **Insert** drop down menu and select from file destination .
- To add a new text box to a slide, select Insert>Text or click the T symbol above the slide.

- After you have inserted text you can edit and modify it by using the options in the Text Formatting Tool Bar directly above the slide you are working on.
- You can view any slides by clicking through the small slides on the left side of the page, double clicking them will make them viewable in the large slide view window
- Once you are satisfied with your project, simply select the Start Presentation button to view your finished presentation.

| Add New Slide                                                         | Text Formatting<br>Tool Bar   | Select to View<br>Presentation               |  |  |  |
|-----------------------------------------------------------------------|-------------------------------|----------------------------------------------|--|--|--|
| Insert Image or Tex<br>other media                                    | kt Box Slide                  |                                              |  |  |  |
| Gmail Calendar Documents Reader Web more  shadowchild200 mail.com   M |                               |                                              |  |  |  |
| Google docs Untitled Presentation                                     | Saved 16                      | minutes ago Start presentation Saved Share - |  |  |  |
| The Edit View Insert Format Slide Table H                             | BIUA- A- Inki<br>Click to add | dd title                                     |  |  |  |
| ~                                                                     |                               |                                              |  |  |  |

Click to add new

slide

## Click on slide or insert text box to insert information

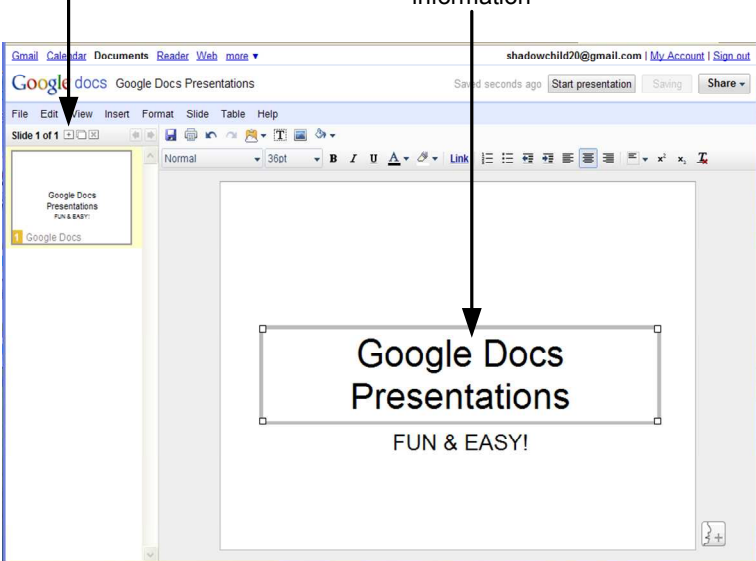

- To start adding information to your slide, click inside the text box if there is one already on your slide or add a new text box by either selecting Insert<Text or selecting the "T" icon with the dotted line around it in the tool bar.
- To add a link, highlight the desired text and select the Link button to type in your destination URL.
- Click the small "+" icon above the smaller slides on the left to add a new slide or select Slide<New Slide.</li>
- When you choose to **add a new slide** the screen below will appear allowing you to choose your slide layout. You can choose from templates for layouts with text boxes already add or choose a blank slide and add your own text boxes.

| Gmail Calendar Documents                                 | Reader Web more •       | shadow            | child20@gmail.com   My / | Account   Sign |
|----------------------------------------------------------|-------------------------|-------------------|--------------------------|----------------|
| Google docs Google I                                     | Docs Presentations      | Saved seconds ago |                          | Shar           |
| File Edit View Insert For                                | mat Slide Table Help    |                   |                          |                |
| Google Docs<br>Presentations<br>Non stor:<br>Coogle Docs | Title Te<br>Caption Bit | d Two columns     |                          |                |

- Use the smaller slides on the left of the page to navigate from slide to slide.
- Once you are finished entering the text and information for you slides, you can format it with the options on the tool bar. (ex: Bold, Italic, Color, Bullets...ect)
- Select desired slide

to navigate from slide to slide

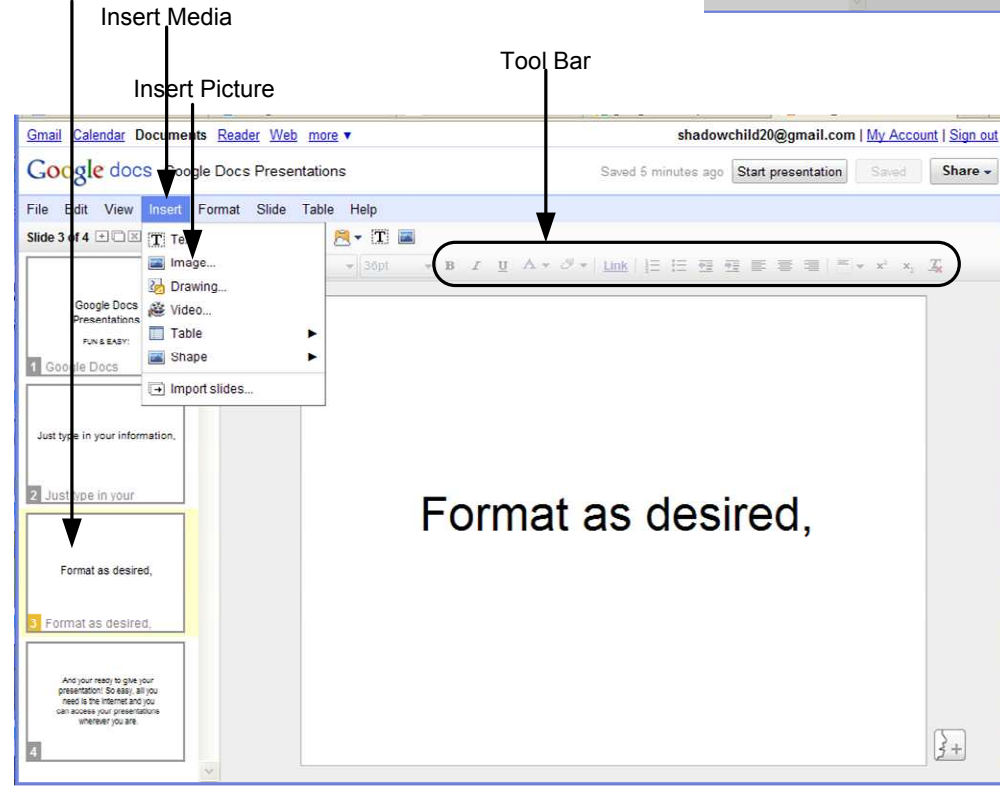

- To insert media, go to the Insert drop down menu and select from options to insert an Image, Drawing, Video, or Shape.
- To share your presentation, select Share. The Share drop down menu gives you the options to Invite People, See Who Has Access, Email as an Attachment, or Publish/ Embed.